# Unbabel for Live Agent - Getting Started (Lightning)

Live Agent lets service organizations connect with customers or website visitors in real time through a Web-based, text-only live chat. Live Agent is fully integrated into the Salesforce Service Cloud.

### Notes

- Before following these instructions please make sure you have completed the <u>installation</u> <u>guide</u> provided by Unbabel.
- This walkthrough was done on **Salesforce Lightning Console**.

### How the conversation works

Below are the steps on how the integration works on the standard Salesforce Console:

1. Click the menu icon.

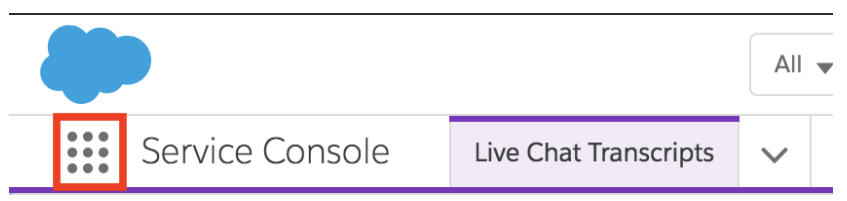

2. Select the console application that has the omni-channel routing configured for Live Agent (on the image example, it is the "Service Console" App).

| App Launcher                                                                                   | Q Find an app or item                                                                       | Visit AppExchange                                                                         |
|------------------------------------------------------------------------------------------------|---------------------------------------------------------------------------------------------|-------------------------------------------------------------------------------------------|
| ✓ All Apps                                                                                     |                                                                                             |                                                                                           |
| Service<br>Manage customer service with accounts,<br>contacts, cases, and more                 | Marketing<br>Best-in-class on-demand marketing<br>automation                                | Force.com<br>Start Here                                                                   |
| Community<br>Salesforce CRM Communities                                                        | Content<br>Salesforce CRM Content                                                           | Si<br>Build pixel-perfect, data-rich websites<br>using the drag-and-drop More             |
| Sales<br>Manage your sales process with accounts,<br>leads, opportunities, and more            | Service Console<br>(Lightning Experience) Lets support<br>agents work with multiple re More | Sales Console<br>(Lightning Experience) Lets sales reps<br>work with multiple record More |
| Sample Console<br>(Salesforce Classic) Lets agents work with<br>multiple records on one screen | Lightning Usage App<br>View Adoption and Usage Metrics for<br>Lightning Experience          | Bolt Solutions<br>Discover and manage business solutions<br>designed for your industry.   |
| ✓ All Items                                                                                    |                                                                                             |                                                                                           |

Define your user as Online in Live Agent (available to chat with possible customers)
 a. click on **Omni-Channel** in the lower left corner.

|          |                                                                           | All 🗸 🔍 Sea                   | rch Salesforce   |                  | 0.93 s 3991.92 KB ★ 🗸 🕂 | 2 🕸 单 💿        |
|----------|---------------------------------------------------------------------------|-------------------------------|------------------|------------------|-------------------------|----------------|
| ***      | Service Console                                                           | Live Chat Transcripts 🗸       |                  |                  |                         |                |
| 50+ iten | Live Chat Transcripts<br>Recently Viewed v<br>ns • Updated 12 minutes ago |                               |                  |                  | \$• III•                | New<br>2 2 C T |
|          | LIVE CHAT TRANSC                                                          | RIPT NAME 🗸 LIVE CHAT VISITOR | ✓ START TIME     | ✓ END TIME       | ✓ STATUS                | ~              |
| 1        | 00000352                                                                  | 00000043                      | 31/07/2018 15:21 | 31/07/2018 15:22 | Completed               |                |
| 2        | 00000351                                                                  | 00000038                      | 31/07/2018 15:15 | 31/07/2018 15:21 | Completed               |                |
| 3        | 00000349                                                                  | 00000038                      | 31/07/2018 14:54 | 31/07/2018 15:02 | Completed               | -              |
| 4        | 00000350                                                                  | 00000038                      | 31/07/2018 15:13 | 31/07/2018 15:14 | Completed               | •              |
| 5        | 00000348                                                                  | 00000038                      | 31/07/2018 14:40 | 31/07/2018 14:40 | Completed               | •              |
| 6        | 00000347                                                                  | 0000038                       | 31/07/2018 14:39 | 31/07/2018 14:39 | Completed               | •              |
| 7        | 00000346                                                                  | 00000038                      | 31/07/2018 14:34 | 31/07/2018 14:34 | Completed               | -              |
| 8        | 00000345                                                                  | 00000038                      | 31/07/2018 14:34 | 31/07/2018 14:34 | Completed               | •              |
| 9        | 00000344                                                                  | 0000038                       | 31/07/2018 14:33 | 31/07/2018 14:33 | Completed               | -              |
| 10       | 00000342                                                                  | 00000038                      | 31/07/2018 14:01 | 31/07/2018 14:09 | Completed               | -              |
| 11       | 00000343                                                                  | 00000038                      | 31/07/2018 14:17 | 31/07/2018 14:27 | Completed               | •              |
| 12       | 00000340                                                                  | 0000038                       | 31/07/2018 13:56 | 31/07/2018 13:57 | Completed               |                |
| 13       | 00000341                                                                  | 00000038                      | 31/07/2018 13:57 | 31/07/2018 14:01 | Completed               | •              |
| 14       | 00000338                                                                  | 00000038                      | 31/07/2018 13:35 | 31/07/2018 13:47 | Completed               | •              |
| 15       | 00000339                                                                  | 00000038                      |                  | 31/07/2018 13:55 | Missed                  |                |
| 16       | 00000337                                                                  | 0000038                       | 31/07/2018 13:32 | 31/07/2018 13:35 | Completed               | •              |
| 17       | 00000336                                                                  | 0000038                       | 31/07/2018 13:25 | 31/07/2018 13:32 | Completed               |                |
| 🔊 Omr    | ni-Channel 🕔 History                                                      |                               |                  |                  |                         |                |

b. click the state that was defined by your administrator as online

| 🔊 Omni-Cha                  | nnel                 |          | _ |
|-----------------------------|----------------------|----------|---|
| <ul> <li>Offline</li> </ul> |                      |          | • |
| Your statu                  | s is set to offline. | Online 1 | • |
| NEW (0)                     | MY WORK              | Offline  | 0 |
|                             |                      |          |   |

4. Wait for a chat request. When a client performs the request, the same process is followed as the one you are probably used to

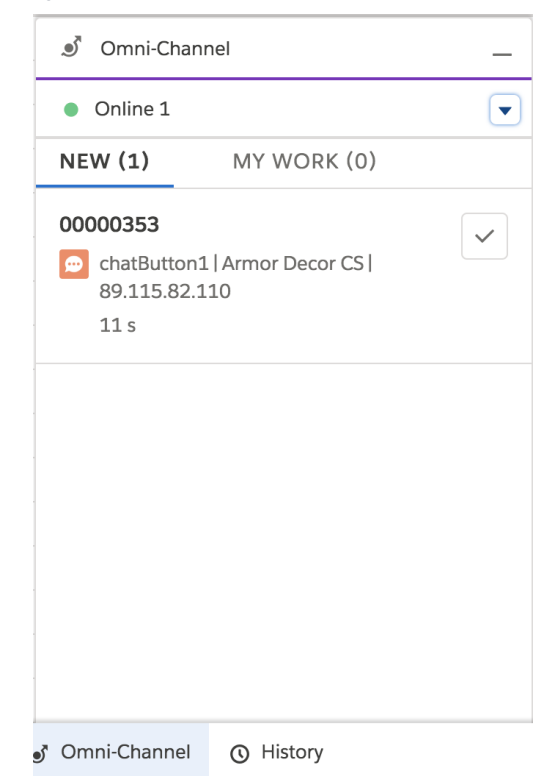

5. Click **Accept** to start the conversation.

|   | •                                       | All 👻 🔍 Search Sale | sforce           |                  | 0.93 \$ 4054.35 KB ★ 🛨 🗜 ? | 🅸 🛊 💽  |
|---|-----------------------------------------|---------------------|------------------|------------------|----------------------------|--------|
|   | Service Console Live Chat Transcrip     | ts 🗸                |                  |                  |                            |        |
|   | Eve Chat Transcripts<br>Recently Viewed |                     |                  |                  |                            | New    |
|   | 50+ items • Updated 15 minutes ago      |                     |                  |                  | ₩• III• C                  |        |
|   | LIVE CHAT TRANSCRIPT NAME 🗸 LIV         | VE CHAT VISITOR     | START TIME       | END TIME         | ✓ STATUS                   | $\sim$ |
|   | 1 00000352 00                           | 000043              | 31/07/2018 15:21 | 31/07/2018 15:22 | Completed                  |        |
|   | o Omni-Channel                          | 000038              | 31/07/2018 15:15 | 31/07/2018 15:21 | Completed                  |        |
|   | e Online 1                              | 000038              | 31/07/2018 14:54 | 31/07/2018 15:02 | Completed                  | •      |
|   | • Online 1                              | 000038              | 31/07/2018 15:13 | 31/07/2018 15:14 | Completed                  | •      |
|   | NEW (1) MY WORK (0)                     | 000038              | 31/07/2018 14:40 | 31/07/2018 14:40 | Completed                  | •      |
|   | 00000353                                | 000038              | 31/07/2018 14:39 | 31/07/2018 14:39 | Completed                  | •      |
|   | chatButton1   Armor Decor CS            | 000038              | 31/07/2018 14:34 | 31/07/2018 14:34 | Completed                  | •      |
|   | 89.115.82.110<br>1 min 31 s             | 000038              | 31/07/2018 14:34 | 31/07/2018 14:34 | Completed                  | •      |
|   | T11111 3T 3                             | 000038              | 31/07/2018 14:33 | 31/07/2018 14:33 | Completed                  |        |
|   |                                         | 000038              | 31/07/2018 14:01 | 31/07/2018 14:09 | Completed                  |        |
|   |                                         | 000038              | 31/07/2018 14:17 | 31/07/2018 14:27 | Completed                  |        |
|   |                                         | 000038              | 31/07/2018 13:56 | 31/07/2018 13:57 | Completed                  |        |
|   |                                         | 000038              | 31/07/2018 13:57 | 31/07/2018 14:01 | Completed                  |        |
|   |                                         | 000038              | 31/07/2018 13:35 | 31/07/2018 13:47 | Completed                  |        |
|   |                                         | 000038              |                  | 31/07/2018 13:55 | Missed                     |        |
|   |                                         | 000038              | 31/07/2018 13:32 | 31/07/2018 13:35 | Completed                  |        |
|   |                                         | 000038              | 31/07/2018 13:25 | 31/07/2018 13:32 | Completed                  |        |
| - | Omni-Channel () History                 |                     |                  |                  |                            |        |

6. Unbabel Chat will be visible on the left (1) while the standard Live Agent chat will be displayed on the right (2).

| All v     Q. Search Salesforce       Service Console     Live Chat Transcripts     V                                                                                                    | 1593 4869461K3 ★ 🗸 🖶 ? ಭ 🌲 🛞 |
|----------------------------------------------------------------------------------------------------|------------------------------|
| 💬 New chat                                                                                                    |                              |
| UNBABEL CHAT PAST CHATS DETAILS                                                                                                    | СНАТ                         |
| Visitor Agent Detect Language  Constraints  Detect Language  Constraints  Constraints  Constrain |                              |
| 1                                                                                                    | 2                            |
|                                                                                                    |                              |
| time a moreage to be translated<br>♂ Omni-Channel ③ History                                                                                                    | Type a message               |

7. When the customer first initiates the conversation, the agent sees the written message in his selected language as the Unbabel application detects the visitor language and performs the translation for the agent.

| Service Console Live Chat Transcripts V O0000353 V X                                                                                                    |                                                                |
|----------------------------------------------------------------------------------------------------|----------------------------------------------------------------|
| Olá! Preciso de ajuda para marcar o meu voo                                                                                                    |                                                                |
| UNBABEL CHAT PAST CHATS DETAILS                                                                                                    | СНАТ                                                           |
| Visitor Agent<br>Portuguese Carlos Carlos Carlo | Olá! Preciso de ajuda para marcar o meu voo<br>Visitor - 15:42 |
| Hello! I need help to book my flight<br>Olål Preciso de ajuda para marcar o meu voo<br>Visitor • 15:42                                                                                                    |                                                                |
|                                                                                                    | ව 🖈 🐌 🎮 End Chat                                               |
| tune a message to be translated                                                                                                    | Type a message                                                 |

8. On the **Salesforce Console** you can reply to the customer. Type the message on the **type a message to be translated...** field and press **Enter.** 

| Service Console            | Live Chat Transcripts | ~     | • 📾 00000353 | ~ X |                                              |                                             |
|----------------------------|-----------------------|-------|--------------|-----|----------------------------------------------|---------------------------------------------|
| Ola: Preciso u             | e ajuda para ma       | arcar | o meu voo    |     |                                              |                                             |
| UNBABEL CHAT               | PAST CHATS            | DETA  | ILS          |     |                                              | СНАТ                                        |
| visitor                    | Agent                 |       |              |     |                                              |                                             |
| Portuguese                 | English               | •     |              |     |                                              | Ola! Preciso de ajuda para marcar o meu voo |
| Hello! I need help to book | my flight             |       |              |     |                                              | Certo! Qual destino você tem em mente       |
| Olá! Preciso de ajuda para | marcar o meu voo      |       |              |     |                                              | Salesforce A • 15:44                        |
| Visitor • 15:42            |                       |       |              |     |                                              |                                             |
|                            |                       |       |              |     | Sure! Which destination do you have in mind? |                                             |
|                            |                       |       |              |     | Certo! Qual destino você tem em mente?       |                                             |
|                            |                       |       |              |     | Salesforce A • 15:44                         |                                             |
|                            |                       |       |              |     |                                              |                                             |
|                            |                       |       |              |     |                                              |                                             |
|                            |                       |       |              |     |                                              | 2 🖈 🏖 🍽 End Cha                             |
|                            |                       |       |              |     |                                              | Type a message                              |
|                            |                       |       |              |     |                                              |                                             |
| tune a message to be trans | lated                 |       |              |     |                                              |                                             |
| mi-Channel O History       |                       |       |              |     |                                              | -                                           |

- 9. The message will then be translated to the customer language and the application will then
  - send the translated message to the visitor.

### **Standard Features**

#### 1.Cancel the translation

Because there is a delay between the reception of a message translation, the agent has the option to cancel the sending of a message. This can be achieved by pressing the cancel button next to the sent message:

1. Press the cancel button next to the sent message.

| need help with my order              |
|--------------------------------------|
| eciso de ajuda com a minha encomenda |
| sitor • 04:01 PM                     |
|                                      |
|                                      |
|                                      |
|                                      |
|                                      |
|                                      |
| pe a message to be translated        |

2. Message was canceled/not sent and the agent sends a new message

| 3101                     | Agent           |                                              |
|--------------------------|-----------------|----------------------------------------------|
| Portuguese(BR)           | English         |                                              |
| food Morning             |                 |                                              |
| sood morning.            |                 |                                              |
| Bom dia                  |                 |                                              |
| Visitor • 04:05 PM       |                 |                                              |
| I need help with my orde | r               |                                              |
| preciso de ajuda com a n | ninha encomenda |                                              |
| Visitor • 04:05 PM       |                 |                                              |
|                          |                 |                                              |
|                          |                 | sure now can i neip you?                     |
|                          |                 | Translation Request canceled by the Age      |
|                          |                 | User U • 04:05                               |
|                          |                 | yes, please tell-me your order number?       |
|                          |                 | sim, por favor diga-me o número do seu pedio |
|                          |                 | User U • 04:07                               |

3. The client did not received the canceled message

| Bom dia                                |                             |
|----------------------------------------|-----------------------------|
| Visitor • 8:05:00 AM                   |                             |
| preciso de ajuda com a minha encomenda |                             |
| Visitor • 8:05:06 AM                   |                             |
|                                        | sim, por favor diga-me o nú |
|                                        | User U • 8:07:08 AM         |

### 2.Quick Text feature

If in the configuration you enabled the Quick Text feature you will see a new button on the Unbabel chat component:

| Unbabel Chat           | Past Chats | Details |
|------------------------|------------|---------|
| Visitor<br>Italian 🛟   | Agent      |         |
| Hello how are you?     |            |         |
| ciao come stai?        |            |         |
| Visitor • 14:21        |            |         |
|                        |            |         |
|                        |            |         |
| Type a message to be t | ranslated  |         |
|                        |            |         |

If you click on the Quick Text button, it will open a pop up window where you can search and select a quick text previously created:

| lello   | Hello , thank you for contacting us today. Please provide me |
|---------|--------------------------------------------------------------|
| Velcome | with your account number and let me know how I can help!     |
| yest    |                                                              |
| EST     |                                                              |
|         |                                                              |
|         |                                                              |
|         |                                                              |

As soon as you select one Quick Text it will be applied on the input box:

| 9                                          |                                                                            |
|--------------------------------------------|----------------------------------------------------------------------------|
| Hello , thank you for contacting us today. | Please provide me with your account number and let me know how I can help! |

### How to check a translated conversation

After the conversation ends all the interaction is registered on the Chat Transcript, field Translated Chat Transcript. There you have a section with all the original/translated conversation and also some metrics to be used for reporting.

```
✓ Transcript
Body
         Chat Started: Wednesday, December 15, 2021, 18:42:27 (+0000)
                            Chat Origin: OffRoad Site
                                     Agent U
(10s) Visitor: hola como esta?
( 2m 1s ) U: Buen día,
( 2m 6s ) U: Hola, gracias por contactarnos hoy. Por favor, proporcione su número
de cuenta y avíseme cómo puedo ayudarle.
Unbabel Translated Body
          Chat Started:Wednesday, December 15, 2021, 18:42:27 (+0000)
                            Chat Origin:OffRoad Site
                                     Agent U
(15s) Visitor: Hi, how are you?
(1m 59s) undefined U: Good morning
(2m 2s) undefined U: Hello, thank you for contacting us today. Please provide me
with your account number and let me know how I can help!
```

## **Additional Notes**

• Messages sent in a chat have a maximum size of 6000 characters. This is the limit that Salesforce ensures across orgs. In case the limit is exceeded, messages get truncated. This already happens for normal Live Agent use, without the Unbabel integration.